## STEPS FOR ACCESSING THE MATRICULATION EXAM

- **1.** Go to <u>http://careers.parliament.go.ke/PSC</u> to access the Job Portal.
- 2. On the **Job Portal** click on "**Log In**" as shown below.

| * |                | Register | Log in           |   |
|---|----------------|----------|------------------|---|
|   | Open vacancies |          | A                |   |
|   | Search         |          | N                |   |
|   |                |          | $\left  \right $ |   |
|   |                |          | וֹו              | 1 |
|   |                |          | Π                |   |
|   |                |          |                  |   |
|   |                |          | Ш                |   |

**3.** After selecting Login, the page below will appear. Enter your National ID number and the password you created during the registration as shown below.

L

| W          | elcome Back!         |
|------------|----------------------|
| Ρ          | lease sign in        |
| NID Number |                      |
| 12345678   |                      |
| Password   |                      |
| •••••      |                      |
| 🗆 Remember | me?                  |
|            | Log in               |
| Rec        | gister as a new user |
|            |                      |
| For        | got your password?   |

**4.** After Login, the page below will appear. Next to your name is a small arrow, click on it to view your **Application Status** as shown below.

| Open vacancies |               |
|----------------|---------------|
|                | Search        |
|                |               |
|                |               |
|                | click to view |
|                | status        |

## **Application Status**

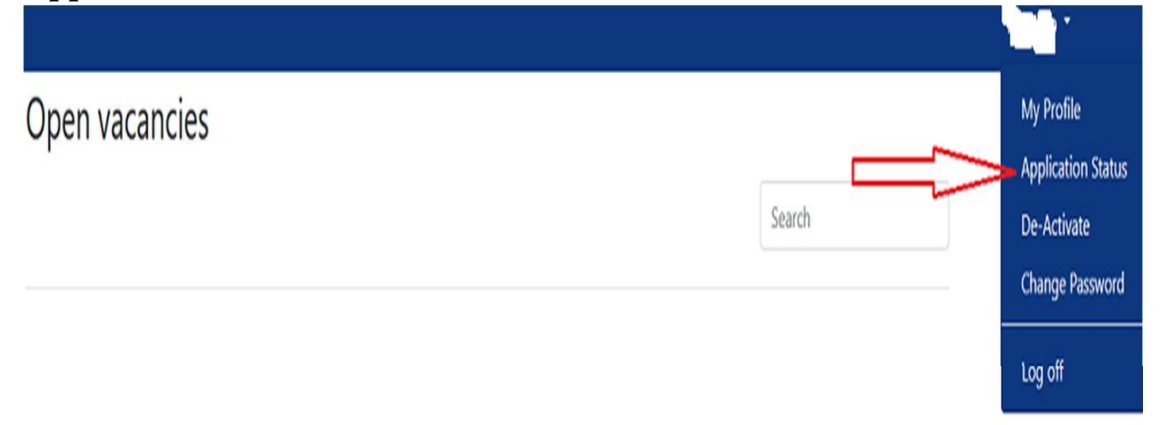

**5.** On the **Application status** page, all the positions you applied for will appear on your screen. Locate the particular position being examined and click on the link at the bottom indicated "Click here to attend the test" as shown below.

| 000001 - Principal Librarian |             |                          | 000002 - Deputy Director, Litigation And<br>Compliance |            |                       |
|------------------------------|-------------|--------------------------|--------------------------------------------------------|------------|-----------------------|
| Stage                        | Status      | Moved to status on       | Stage                                                  | Status     | Moved to status on    |
| Application                  | n Completed | 6/29/2020 12:44:58<br>PM | - and -                                                | -          |                       |
|                              |             |                          | Application                                            | Completed  | 6/27/2020 11:22:50 AN |
| Long Listing                 | Completed   | 7/2/2020 3:13:07 PM      | Long Listing                                           | Processing | 6/27/2020 11:22:50 AN |
| Short Listing                | Completed   | 8/25/2020 10:04:12<br>AM |                                                        |            |                       |
| Interview                    | Processing  | 8/25/2020 10:04:12<br>AM |                                                        |            |                       |
| Application                  | Completed   | 6/10/2020 2:14:43 PM     |                                                        |            |                       |
| Long Listing                 | Completed   | 6/15/2020 11:35:23<br>AM |                                                        |            |                       |
| Short Listing                | Completed   | 6/15/2020 11:37:52<br>AM |                                                        |            |                       |
| Interview                    | Completed   | 7/2/2020 9:24:06 AM      |                                                        |            |                       |
| Candidate                    | Processing  | 7/2/2020 9:24:06 AM      |                                                        |            |                       |

6. Read the **instructions** given then click "**Start**" to begin the exam.